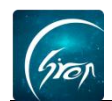

# 课程信息管理

老师可在翻转校园课程页面对课程信息进行线上管理,方便老师在该门课程 下管理学生,方便上课点名等功能的使用。

### ▶ 添加课程

1.在课程页面点击左上角"+"功能,将**课程名称、班级、上课时间、地点、 人数**等信息填写完后,点击右上角"提交"即可创建完成;

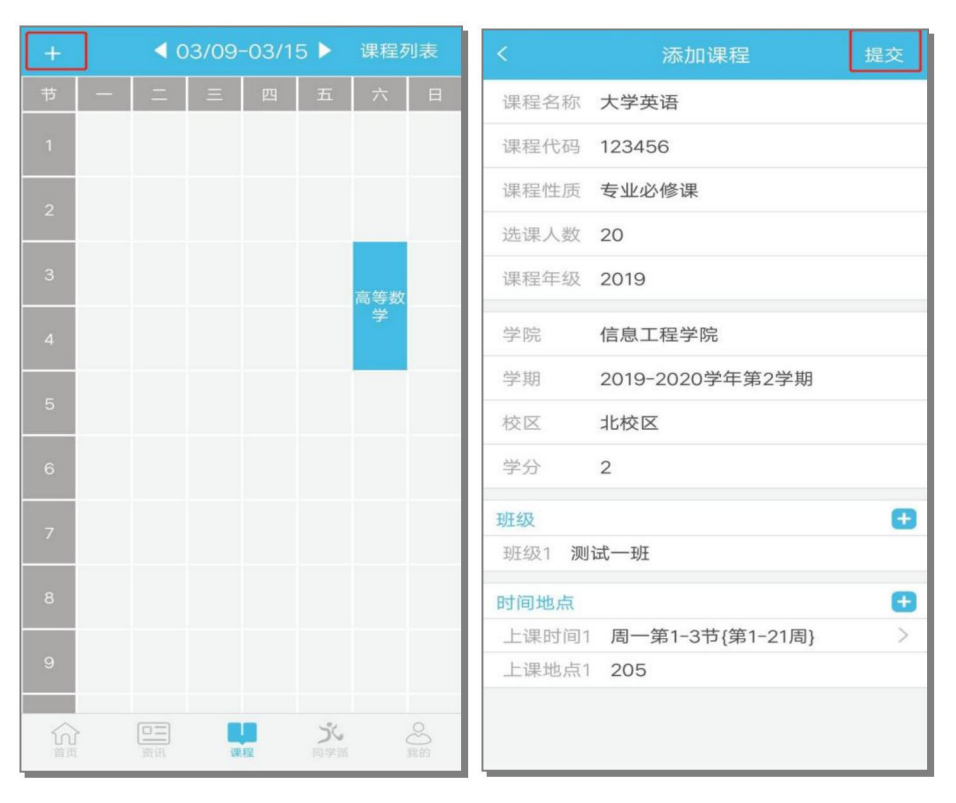

图1

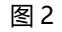

2.此页面表示课程创建成功。

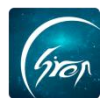

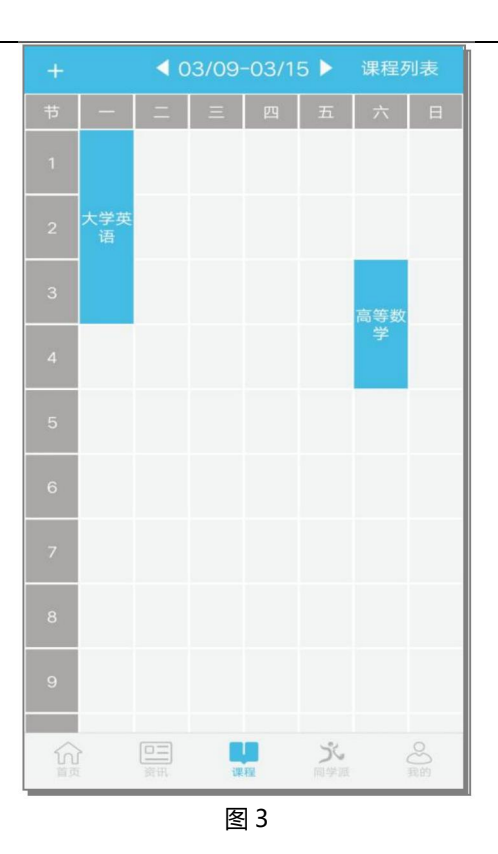

# ▶ 修改课程信息

在课程界面点击相应课程,点击进入课程详情页。在课程详情页点击"修改" - "课程编辑"进入编辑页面;在编辑页面就可以修改课程信息了,修改完毕点 击提交即可。

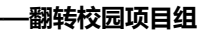

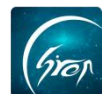

| <                                    | 课         | 程详情    |   | 修改  | <     | 修改课程信息          | 提交 |  |  |
|--------------------------------------|-----------|--------|---|-----|-------|-----------------|----|--|--|
| 课程名称:大学英语<br>课程代码:123456<br>教师姓名:王老师 |           |        |   |     | 课程名称  | 大学英语            |    |  |  |
|                                      |           |        |   |     | 课程代码  | 123456          |    |  |  |
| 班级名称:                                |           |        |   |     | 课程性质  | 专业必修课           |    |  |  |
| 修改课程                                 |           |        |   |     | 选课人数  | 20              |    |  |  |
| 课程编辑                                 |           |        |   |     | 课程年级  | 2019            |    |  |  |
| -                                    | 删除课程      |        |   |     |       | 信息工程学院          |    |  |  |
| ŕ                                    | 学生管理      |        |   |     |       | 2019-2020学年第2学期 |    |  |  |
| 按班级维护学生                              |           |        |   |     | 校区    | 北校区             |    |  |  |
| 移交课程                                 |           |        |   |     | 学分    | 2.0             |    |  |  |
| 课程助手                                 |           |        |   |     | 班级    |                 | Ð  |  |  |
|                                      |           | 取消     |   |     | 时间地点  |                 | Ð  |  |  |
| 7                                    | 201900431 | 测试学生43 | 0 | 0   | 上课时间1 | 周一第1、3节{第1-21周} | >  |  |  |
| 8                                    | 201900441 | 测试学生44 | 0 | 0   | 上课地点1 | 205             |    |  |  |
| 9                                    | Y10000034 | 李四     | 0 | 0   |       |                 |    |  |  |
| 点名                                   | 评学        | 统计 测   | 睑 | 讨论区 |       |                 |    |  |  |

图 5

备注:

1、若未在课程表中找到课程,可点击右上角"课程列表"进行寻找。

2、若上课班级,上课时间及地点信息填写错误,老师可长按进行删除; ios 系 统 左 滑 删 除。

#### ▶ 删除课程

在课程页面点击相应课程,进入课程详情页后,点击右上角的"修改"-"删除课程"按钮,点击确定,即可删除成功。

#### -翻转校园项目组

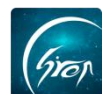

|            |                                       | 程详情    |   | 修改                                                                                       | <                               | 课          | 程详情    |             | 修改  |  |
|------------|---------------------------------------|--------|---|------------------------------------------------------------------------------------------|---------------------------------|------------|--------|-------------|-----|--|
| 课程程行 数 班 - | 3称:大学英语<br>代码:123456<br>生名:王老师<br>3称: |        |   | 课程名称:大学英语<br>课程代码:123456<br>教师姓名:王老师<br>班级名称:<br>上课日期:2020-03-09<br>上课时间:周一第1、3节(第1-21周) |                                 |            |        |             |     |  |
| -          | 修                                     | 改课程    |   |                                                                                          |                                 |            |        |             |     |  |
|            | 课                                     | 程编辑    |   | 上课地局:205(当前)<br>已选人数:20                                                                  |                                 |            |        |             |     |  |
| i          | - <del>M</del>                        | 除课程    |   | _                                                                                        | j##P#                           | 2五、占土太手    | 油担次店.  | <b>卢士</b> 3 | **  |  |
| -          | 学                                     | 生管理    |   |                                                                                          | 删除后课程将会从自己和学生课程表<br>上删除,是否确认删除? |            |        |             |     |  |
| -          | 按研组                                   | 汲维护学生  |   |                                                                                          |                                 |            |        |             | -   |  |
| -          | 12.71                                 |        |   |                                                                                          | TTP: NIZ                        |            |        | _           |     |  |
|            | 移                                     | 父诛柱    |   |                                                                                          | 取7月                             |            | が味     |             |     |  |
|            | 课                                     | 程助手    |   |                                                                                          | 5                               | 1100000006 | 户—     | 0           | 0   |  |
|            |                                       | 取消     |   |                                                                                          | 6                               | 201805292  | 晶亭学生   | 0           | 0   |  |
| 7          | 201900431                             | 测试学生43 | 0 | 0                                                                                        | 7                               | 201900431  | 测试学生43 | 0           | 0   |  |
| 8          | 201900441                             | 测试学生44 | 0 | 0                                                                                        | 8                               | 201900441  | 测试学生44 | 0           | 0   |  |
| 9          | Y10000034                             | 李四     | 0 | 0                                                                                        | 9                               | Y10000034  | 李四     | 0           | 0   |  |
| 点名         | 评学                                    | 统计 测   | 睑 | 讨论区                                                                                      | 点名                              | 评学         | 统计 测   | 验           | 讨论区 |  |
|            |                                       | 图 4    |   |                                                                                          |                                 | 图 5        |        |             |     |  |

注:若不小心删除了课程,可在 PC 电脑端进行解冻恢复课程。

如果您在使用过程中遇到问题,或您有任何想法与建议,请及时和我们联系

可联系时间: 早 8:30-12:00, 晚 14:00-18:00

客服电话: 400-007-0625

客服 QQ: 2689354374

客服微信公众号:翻转校园 APP

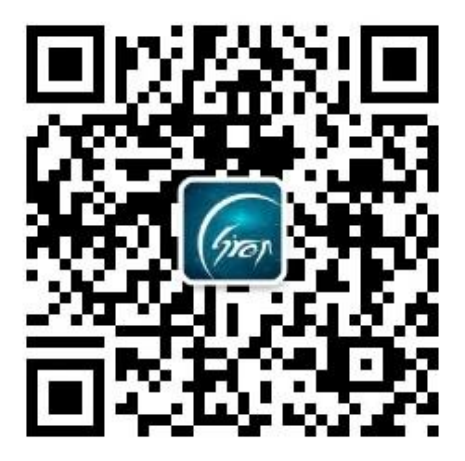